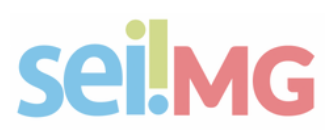

# Passo a passo para a solicitação de peticionamento

## 1 Passo:

Para solicitar criação de Novo Tipo de Processo para Peticinamento, é necessário inserir as seguintes informações:

### • Tipo de Processo (nome do processo);

(caso não exista o tipo de processo no SEI, enviar a descrição e o assunto de acordo com a Tabela de Classificação e se for restrito informar a hipótese legal)

Orientações: Uma breve orientação sobre o processo para o usuário externo; (500 caracteres)

Obs: No campo orientação, o SEI não aceita inserção de link e hiperlink.

- Unidades para Abertura do Processo (informar);
- Indicação de Interessado:

() **Próprio Usuário Externo:** usuário externo escolhe se o processo é público ou restrito;

() Indicação Direta: pré-configurado a classificação do processo público ou restrito.

#### Documento Principal

() Gerado (Editor e Modelo) É necessário um modelo de documento para configurar no peticionamento (Título do Documento 50 caracteres);

() Externo (Anexação de Arquivo) Informar o Tipo de Documento para configurar no peticinamento.

- **Tipos dos Documentos Essenciais:** se configurados, são obrigatórios a inserção pelos usuários externos (Título do Documento 50 caracteres);
- **Tipos dos Documentos Complementares:** se configurados, são obrigatórios a inserção pelos usuários externos (Título do Documento 50 caracteres);
- OBS: informar se o peticionamento será intercorrente ou não peticionamento intercorrente é aquele que o usuário externo pode inserir documentos no processo a qualquer momento.

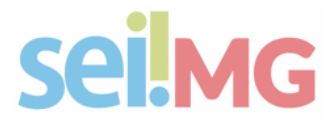

# sei!MG

# Passo a passo para a solicitação de peticionamento

| ientações: 🕐                            |       |
|-----------------------------------------|-------|
|                                         |       |
| Unidade para Abertura do Processo       |       |
| 🔿 Unidade Única 😨                       |       |
| O Múltiplas Unidades 🕐                  |       |
| Indicação de Interessado                |       |
| Próprio Usuário Externo <sup>1</sup> 20 |       |
| 🔿 Indiceção Direta 🕐                    |       |
| Nivel de Acesso dos Documentos          |       |
| 🔿 Usuário Externo indica diretamente 😨  |       |
| 🔿 Padrão pré definido 🤨                 |       |
| Documento Principal                     |       |
| Gerado (Editor e Modelo) 🕐              |       |
| 🔿 Externo (Anexação de Arquivo) 🦁       |       |
| inna dan Danumantan Franzisian 🚯        |       |
| ijus vos potentientos Essentueis. 🤯     |       |
|                                         | - P 🗙 |
|                                         |       |
|                                         |       |
|                                         |       |
|                                         | -     |
|                                         |       |
| inne des Descenaries Complementaux 🛞    |       |

## 2 Passo:

Solicitação de Peticionamento do tipo EDITAL, solicitar direto no e-mail atendimentosei@planejamento.mg.gov.br Obs: Seguir o 1º Passo.

## 3 Passo:

Solicitação de demandas que se remete algum tipo de serviço que irão beneficiar aos cidadãos, encaminhar a demanda para Leyde analisar se de fato será do tipo serviço no Portal.

Contato: leyde.lelise@planejamento.mg.gov.br Depois da análise da Leyde, seguir o 1º Passo

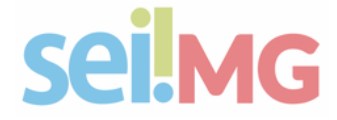